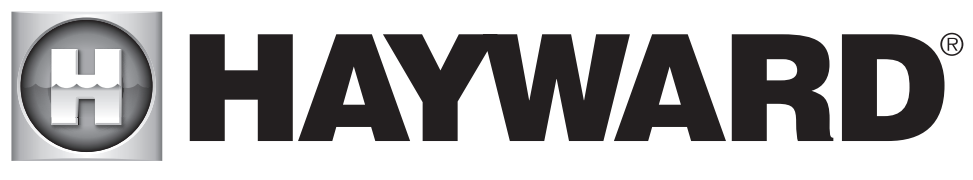

# **MODULE WIFI SMART TEMP**

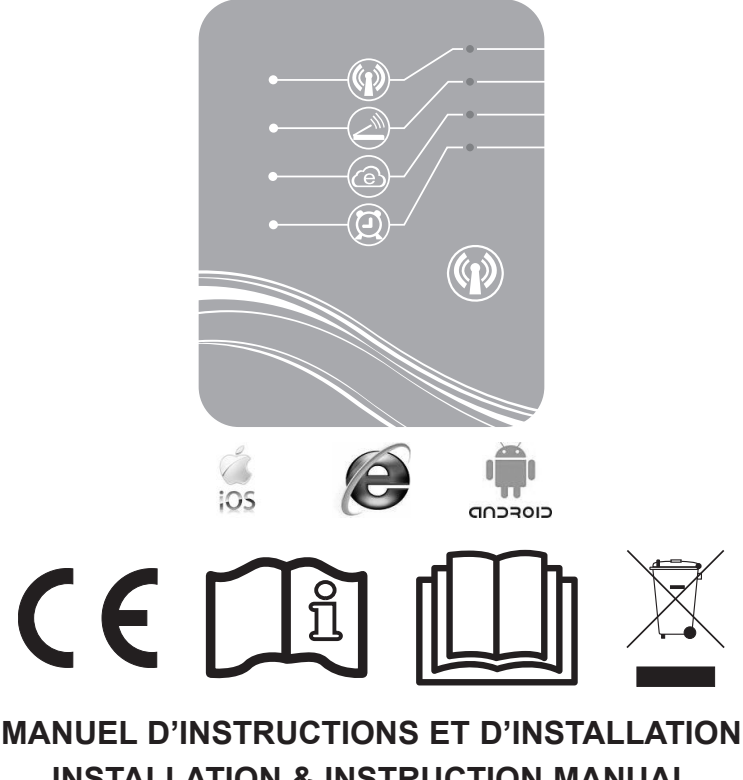

INSTALLATION & INSTRUCTION MANUAL MANUAL DE INSTALACIÓN E INSTRUCCIONES MANUAL DE INSTALAÇÃO E DE INSTRUÇÕES EINBAU- & ANLEITUNGSHANDBUCH INSTALLATIE- EN BEDIENINGSHANDLEIDING MANUALE D'USO E DI INSTALLAZIONE

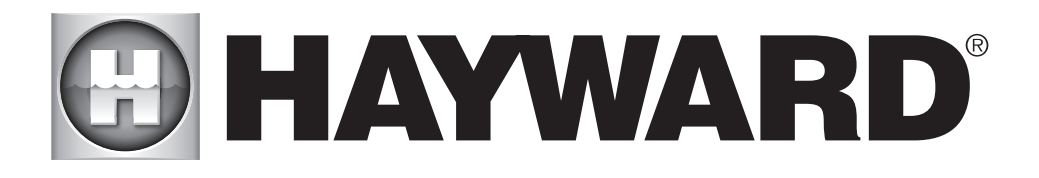

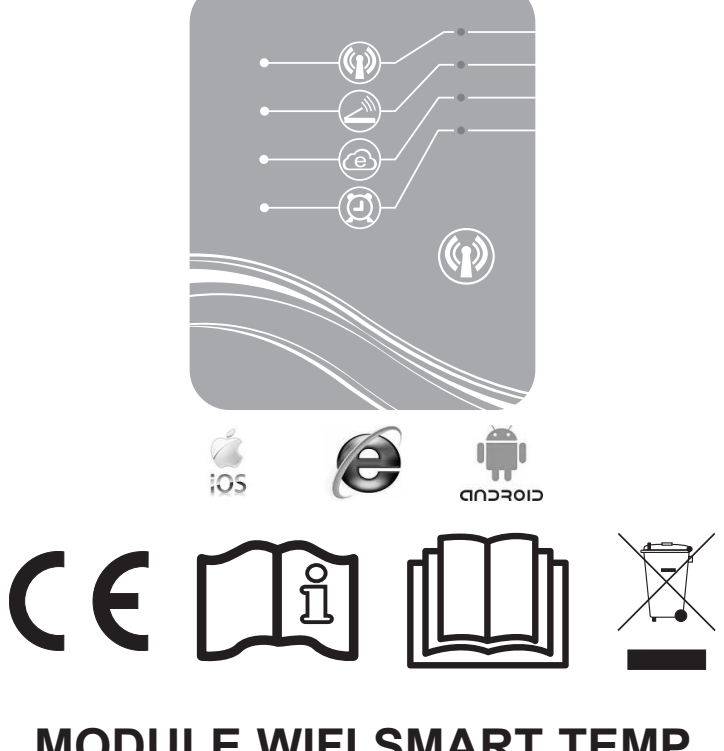

## **MODULE WIFI SMART TEMP** MANUEL D'INSTRUCTIONS ET D'INSTALLATION

CONSERVEZ CE MANUEL POUR UNE CONSULTATION ULTÉRIEURE

## SOMMAIRE

| 1.             | Composition du pack d'accessoires                                                                                                    | 3                               |
|----------------|----------------------------------------------------------------------------------------------------|---------------------------------|
| 2.             | Description du SMART TEMP                                                                                                    | 4                               |
| 3.             | Installation                                                                                                    | 5                               |
|                | <ul><li>3.1. Ouverture de la pompe à chaleur</li><li>3.2. Raccordements</li></ul>                                                                                                    | 5<br>6                          |
| 4.             | Configuration Simple-WiFi                                                                                                    | 7                               |
|                | <ul><li>4.1. Connexion en mode Simple-WiFi</li><li>4.2. Configuration en local</li></ul>                                                                                                    | 7<br>7                          |
|                |                                                                                                    |                                 |
| 5.             | Appairage du module Wifi avec le réseau / routeur domestique                                                                                                    | 9                               |
| 5.             | Appairage du module Wifi avec le réseau / routeur domestique         5.1. Appairage à partir de votre appareil mobile         5.2. Appairage à partir d'un ordinateur                                                                                                    | 9<br>9                          |
| 5.<br>6.       | Appairage du module Wifi avec le réseau / routeur domestique<br>5.1. Appairage à partir de votre appareil mobile<br>5.2. Appairage à partir d'un ordinateur<br>Utilisation en mode à distance                                                                                                    | 9<br>9<br>11                    |
| 5.<br>6.       | <ul> <li>Appairage du module Wifi avec le réseau / routeur domestique</li> <li>5.1. Appairage à partir de votre appareil mobile</li> <li>5.2. Appairage à partir d'un ordinateur</li> <li>Utilisation en mode à distance</li> <li>6.1. En utilisant un appareil mobile et l'application Smart Temp</li> <li>6.2. En vous connectant sur le site Hayward.fr</li> </ul> | 9<br>11<br>14<br>14<br>15       |
| 5.<br>6.<br>7. | <ul> <li>Appairage du module Wifi avec le réseau / routeur domestique</li> <li>5.1. Appairage à partir de votre appareil mobile</li></ul>                                                                                                    | 9<br>11<br>14<br>14<br>15<br>16 |

Nous vous remercions d'avoir acheté SMART TEMP, module WiFi de contrôle à distance de votre pompe à chaleur Hayward ENERGYLINE PRO.

Le module SMART TEMP va vous permettre de piloter votre pompe à chaleur à partir de votre appareil mobile, soit en local grâce au réseau Simple- WiFi émis par le module, soit à distance à partir d'une connexion Internet.

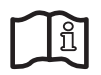

Le présent manuel inclue les informations nécessaires à l'installation et à la configuration de votre matériel. Lisez attentivement ce manuel avant l'installation et la configuration de votre module WiFi SMART TEMP.

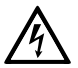

#### AVERTISSEMENT : Risque électrique.

Le non-respect de ces instructions peut entraîner de graves blessures voire la mort.

#### L'APPAREIL EST DESTINÉ UNIQUEMENT AUX PISCINES

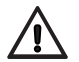

AVERTISSEMENT – Débrancher l'appareil de l'alimentation secteur avant de procéder à toute intervention.

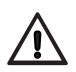

AVERTISSEMENT – Lire attentivement les instructions de ce manuel et celles figurant sur l'appareil. Le non respect des consignes pourrait être à l'origine de blessures. Ce document doit être remis à tout utilisateur de piscine qui le conservera en lieu sûr.

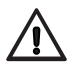

AVERTISSEMENT – Tous les raccordements électriques doivent être effectués par un électricien professionnel agréé qualifié et selon les normes en vigueur dans le pays d'installation.

| F   | NF C 15-100                                  |   | GB  | BS7671:1992                              |
|-----|----------------------------------------------|---|-----|------------------------------------------|
| D   | DIN VDE 0100-702                             |   | EW  | EVHS-HD 384-7-702                        |
| А   | ÖVE 8001-4-702                               |   | Н   | MSZ 2364-702:1994 / MSZ 10-533<br>1/1990 |
| Е   | UNE 20460-7-702 1993, REBT ITC-BT-31<br>2002 |   | М   | MSA HD 384-7-702.S2                      |
| IRL | IS HD 384-7-702                              | Ι | PL  | PN-IEC 60364-7-702:1999                  |
| I   | CEI 64-8/7                                   |   | CZ  | CSN 33 2000 7-702                        |
| LUX | 384-7.702 S2                                 |   | SK  | STN 33 2000-7-702                        |
| NL  | NEN 1010-7-702                               |   | SLO | SIST HD 384-7-702.S2                     |
| Р   | RSIUEE                                       |   | TR  | TS IEC 60364-7-702                       |

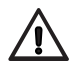

AVERTISSEMENT- Veillez à ce que les enfants ne puissent pas jouer avec l'appareil.

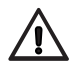

AVERTISSEMENT – Vérifier que la tension d'alimentation requise par le produit correspond à celle du réseau de distribution et que les câbles d'alimentation conviennent pour l'alimentation en courant du produit.

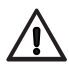

AVERTISSEMENT – L'utilisation, le nettoyage ou la maintenance de l'appareil par des enfants d'au moins huit ans ou par des personnes aux aptitudes physiques, sensorielles ou mentales réduites ou un manque d'expérience ou de savoir-faire, devra se faire uniquement après avoir reçu des instructions appropriées et sous la supervision adéquate d'un adulte responsable afin d'assurer une manipulation en toute sécurité et d'éviter tout risque de danger. Cet appareil doit rester hors de portée des enfants.

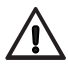

AVERTISSEMENT – HAYWARD n'applique sa garantie de qualité, de fonctionnement et de sécurité à ses produits que si ceux-ci sont constitués de composants d'origine Hayward. L'utilisation de composants qui ne sont pas d'origine Hayward annule toute garantie.

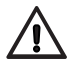

AVERTISSEMENT – Si le câble d'alimentation est endommagé, il doit être remplacé par le fabricant, son service après vente ou des personnes de qualification similaire, afin d'éviter un danger.

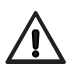

AVERTISSEMENT – L'appareil ne doit pas être utilisé si le cordon d'alimentation est endommagé. Un choc électrique pourrait se produire. Un cordon d'alimentation endommagé doit être remplacé par le service après vente ou des personnes de qualification similaire, afin d'éviter un danger.

### 1. COMPOSITION DU PACK D'ACCESSOIRES

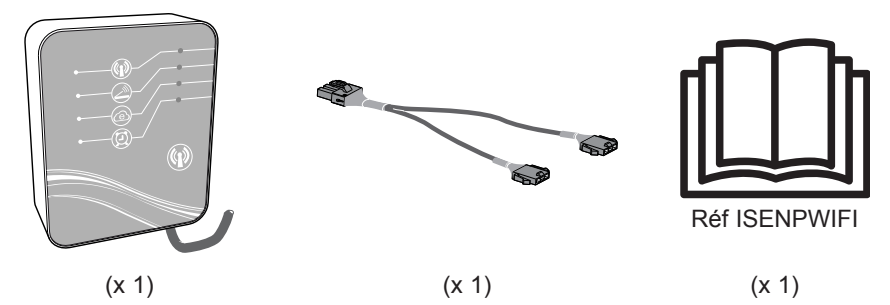

N'UTILISEZ QUE DES PIÈCES DÉTACHÉES D'ORIGINE HAYWARD

#### DESCRIPTION DU SMART TEMP 2.

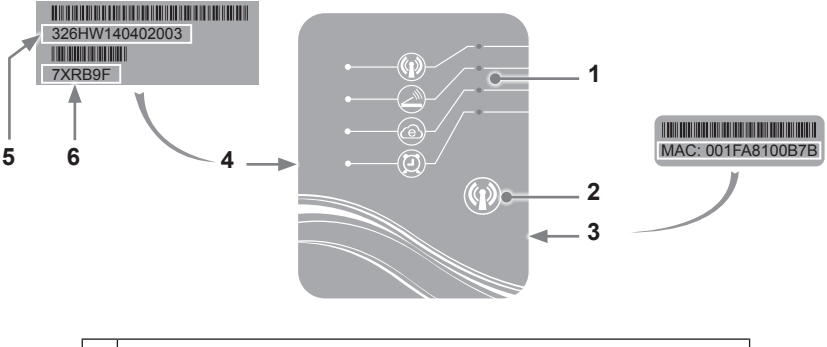

| 1 | Voyants LED (allumé = vert)              |
|---|------------------------------------------|
| 2 | Bouton de sélection de la fonction WiFi  |
| 3 | Étiquette MAC                            |
| 4 | Étiquette d'identification du SMART TEMP |
| 5 | Numéro de série                          |
| 6 | Mot de passe                             |

#### État des voyants LED

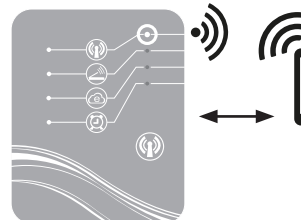

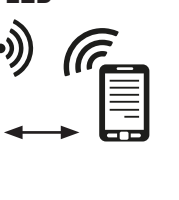

Ø

Mode simple-Wifi activé

Connecté au routeur domestique

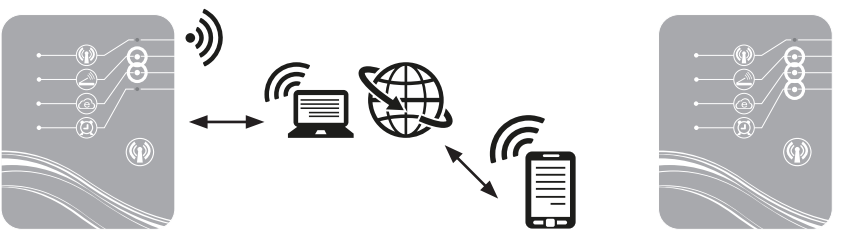

Connecté à Internet

Minuterie programmée

Nota : La LED 3 clignote si un échange de données est en cours

#### 3. INSTALLATION

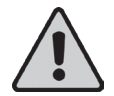

Avant l'installation du module WiFi SMART TEMP assurez-vous que l'alimentation électrique générale de la pompe à chaleur soit coupée, puis suivre les étapes ci-dessous.

#### 3.1 Ouverture de la pompe à chaleur

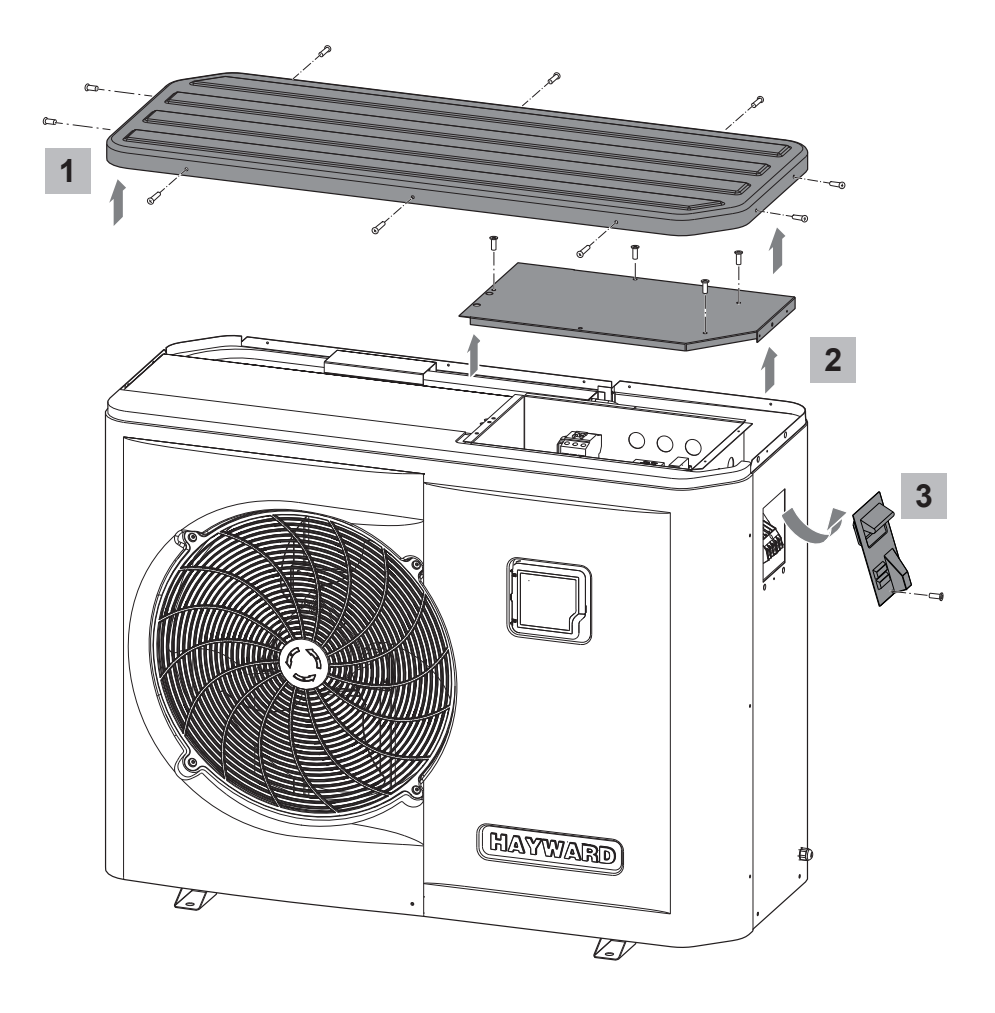

3.2 Raccordements

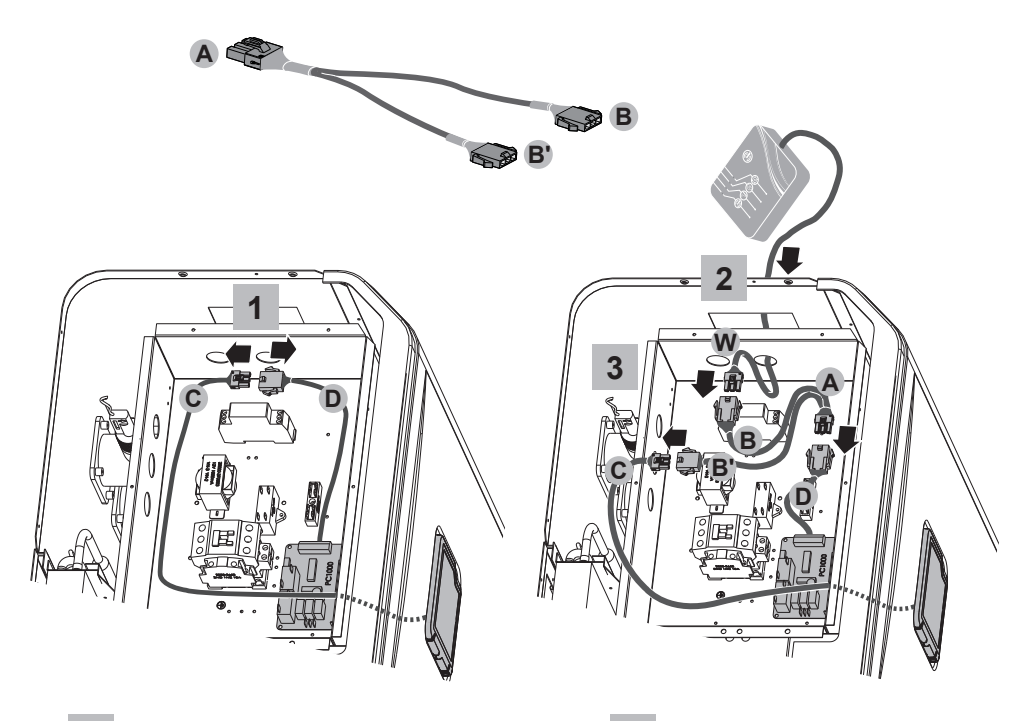

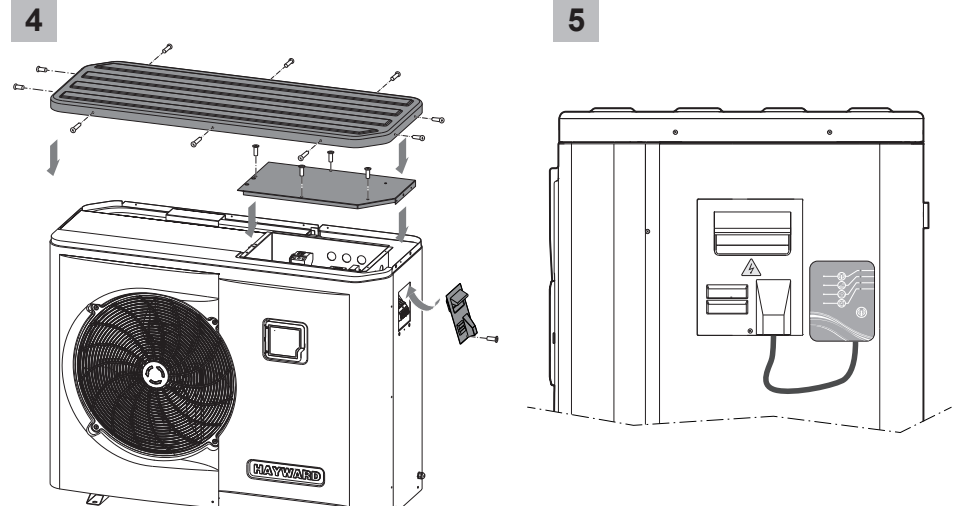

W

#### 4. CONFIGURATION SIMPLE-WIFI

Le mode Simple-WiFi vous permet de vous connecter à la pompe à chaleur en local, c'est-à-dire en utilisant le signal WiFi émis par le module SMART TEMP. Ce mode n'est utilisable que si votre appareil mobile se trouve à portée du réseau Simple-WiFi du module. En utilisant l'application Smart Temp sur votre téléphone vous pourrez ainsi vous connecter à la pompe à chaleur et accéder à son interface d'utilisation.

**Nota :** Ce présent manuel n'a pas pour but d'expliquer le fonctionnement de l'application Smart Temp, nous vous invitons pour cela à consulter le mode d'emploi inclus dans l'application.

#### 4.1 Connexion en mode Simple-WIFI

· Assurez-vous que la pompe à chaleur est sous tension, puis suivez les étapes ci-dessous

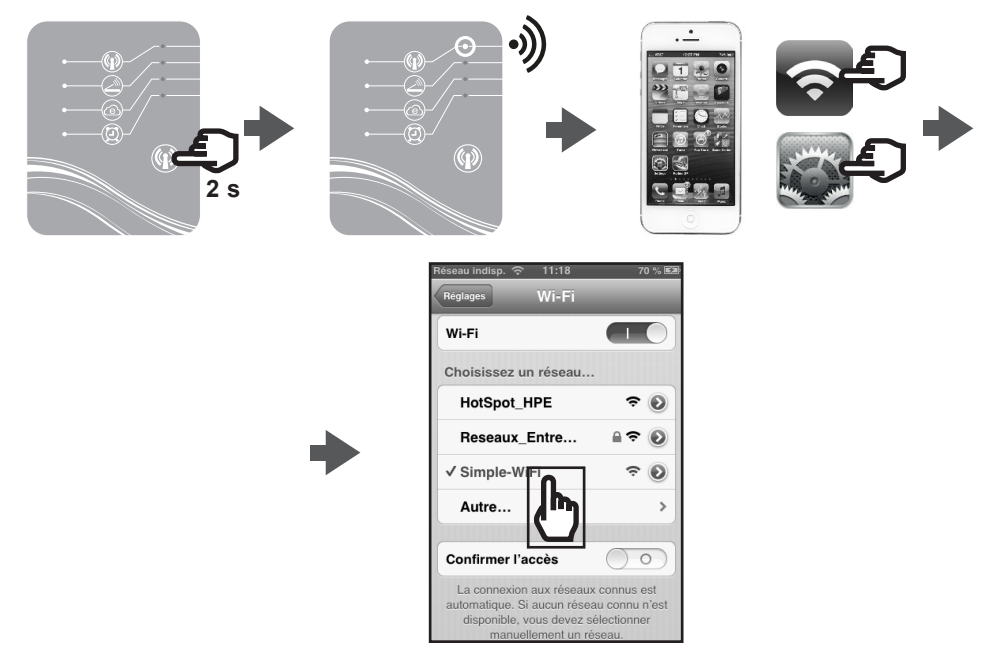

#### 4.2 Configuration en local

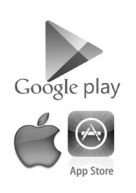

• Avant de démarrer la configuration, téléchargez l'application Smart Temp.

## 🕑 HAYWARD

· Vérifiez que vous êtes bien connecté en mode Simple-WiFi (LED 1 allumée en vert).

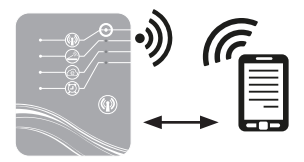

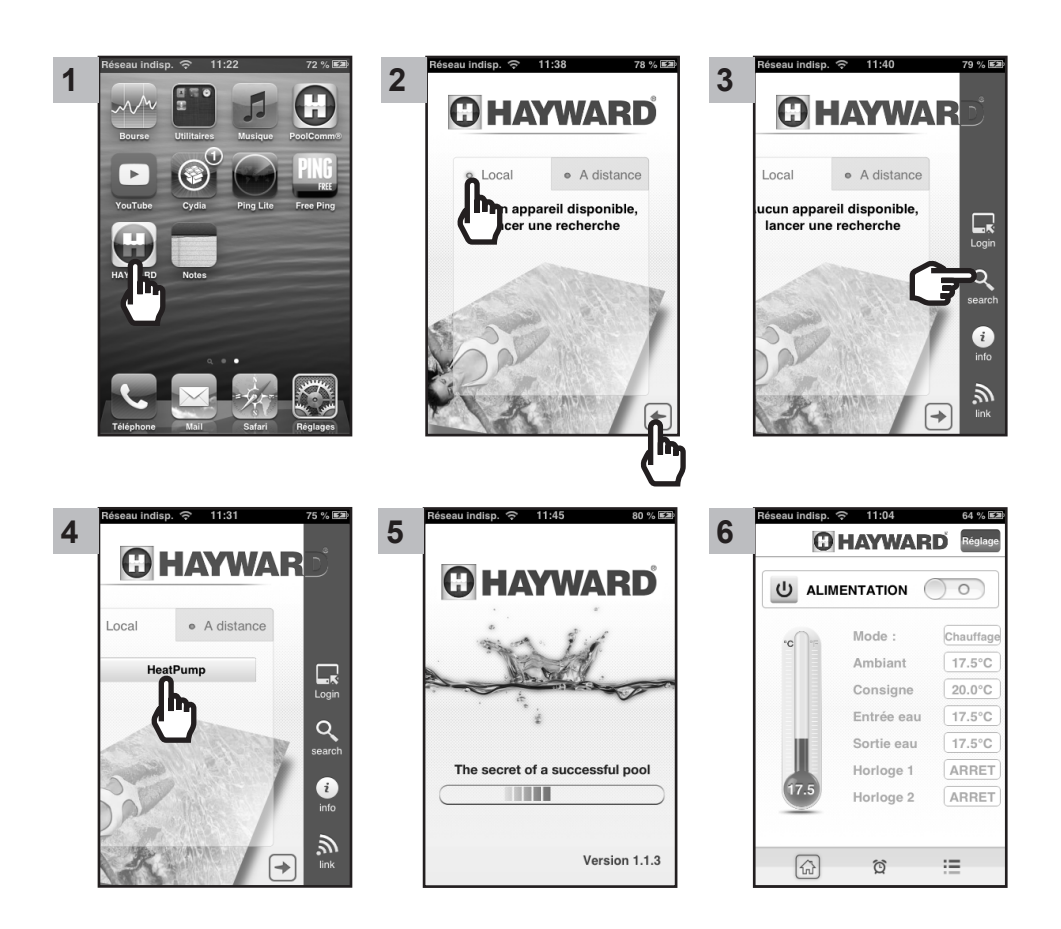

info

#### 5. APPAIRAGE DU MODULE WIFI AVEC LE RÉSEAU / ROUTEUR DOMESTIQUE

#### 5.1 Appairage à partir de votre appareil mobile

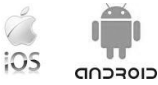

Nota : Au préalable, assurez-vous d'avoir procédé à l'ensemble des étapes du paragraphe § 4.1.

- · Munissez-vous des éléments suivants :
  - clé de sécurité WiFi du routeur domestique
  - nom de votre Réseau/ Routeur domestique
  - numéro de série et mot de passe de votre module WiFi SmartTemp (§ 2, repère 5 et 6)
  - adresse MAC du module WiFi (§ 2, repère 3)
- · Suivez les étapes ci-après.

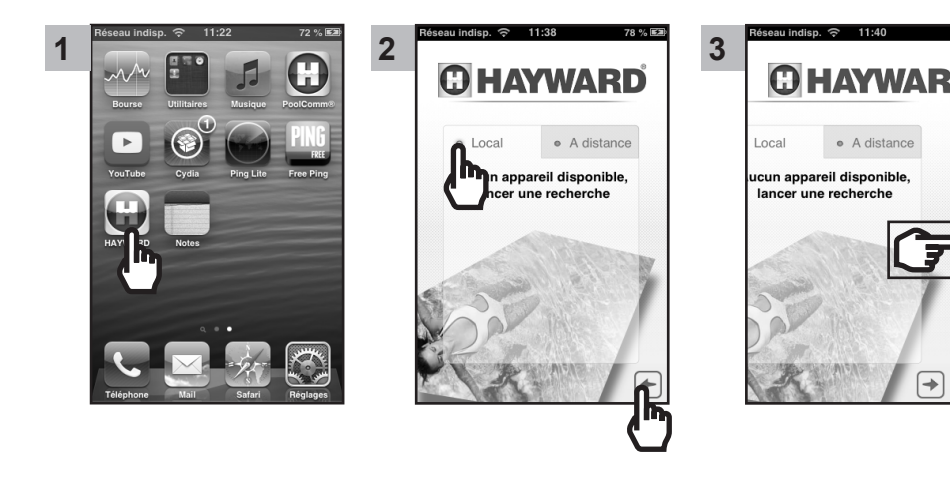

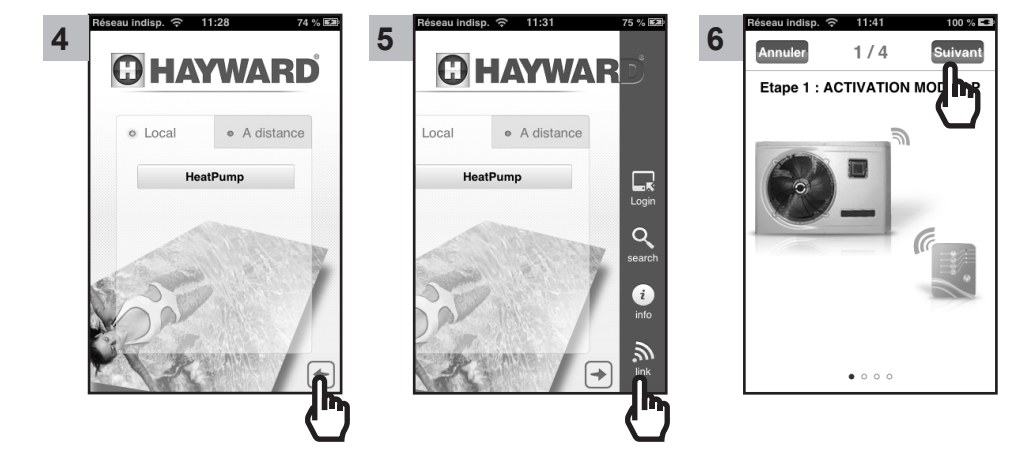

N'UTILISEZ QUE DES PIÈCES DÉTACHÉES D'ORIGINE HAYWARD

Module WIFI SmartTemp

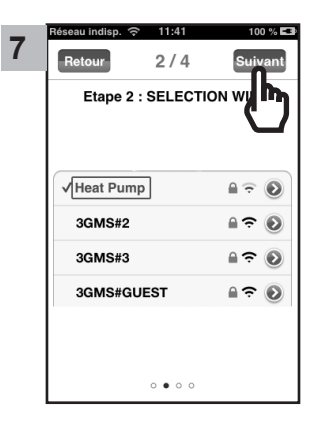

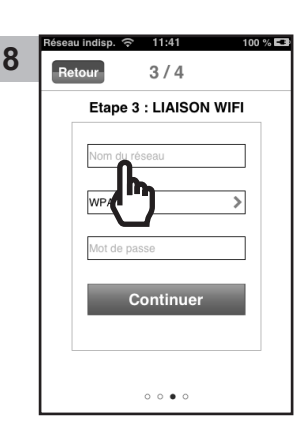

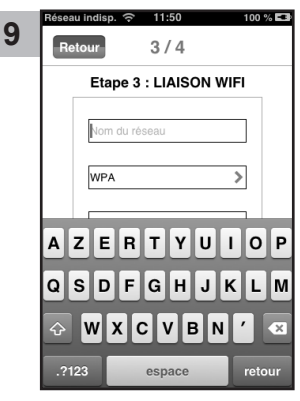

- · Saisir le nom du réseau WiFi
- · Valider

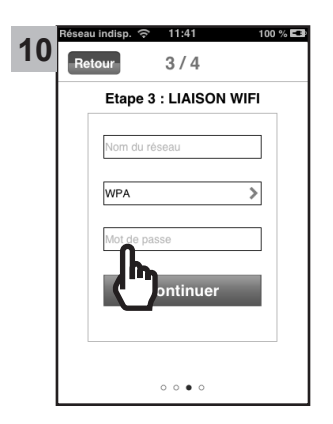

| 4 | Réseau indisp. 奈 11:50 100 % 🖼 |
|---|--------------------------------|
| 1 | Retour 3 / 4                   |
|   | Etape 3 : LIAISON WIFI         |
|   | Nom du réseau                  |
|   | WPA >                          |
|   |                                |
|   | AZERTYUIOP                     |
|   | QSDFGHJKLM                     |
|   | ♦ W X C V B N ′                |
|   | .?123 espace retour            |

- · Saisir le Mot de passe WiFi
- Valider

1

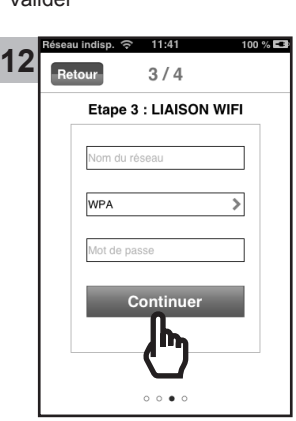

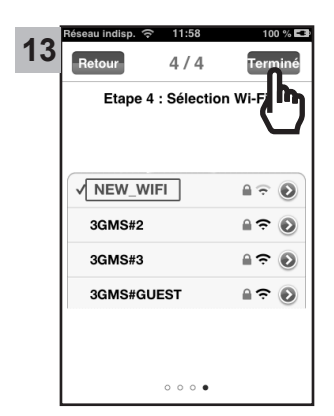

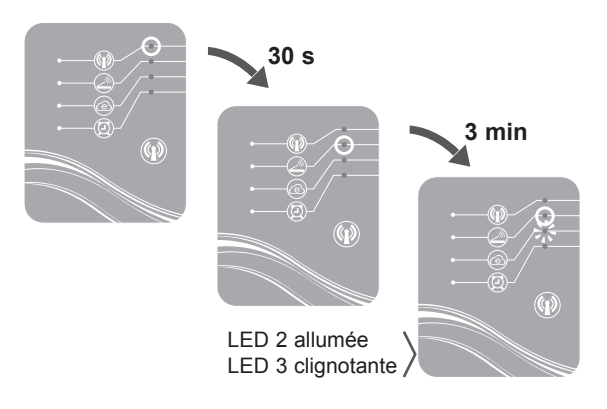

N'UTILISEZ QUE DES PIÈCES DÉTACHÉES D'ORIGINE HAYWARD

Module WIFI SmartTemp

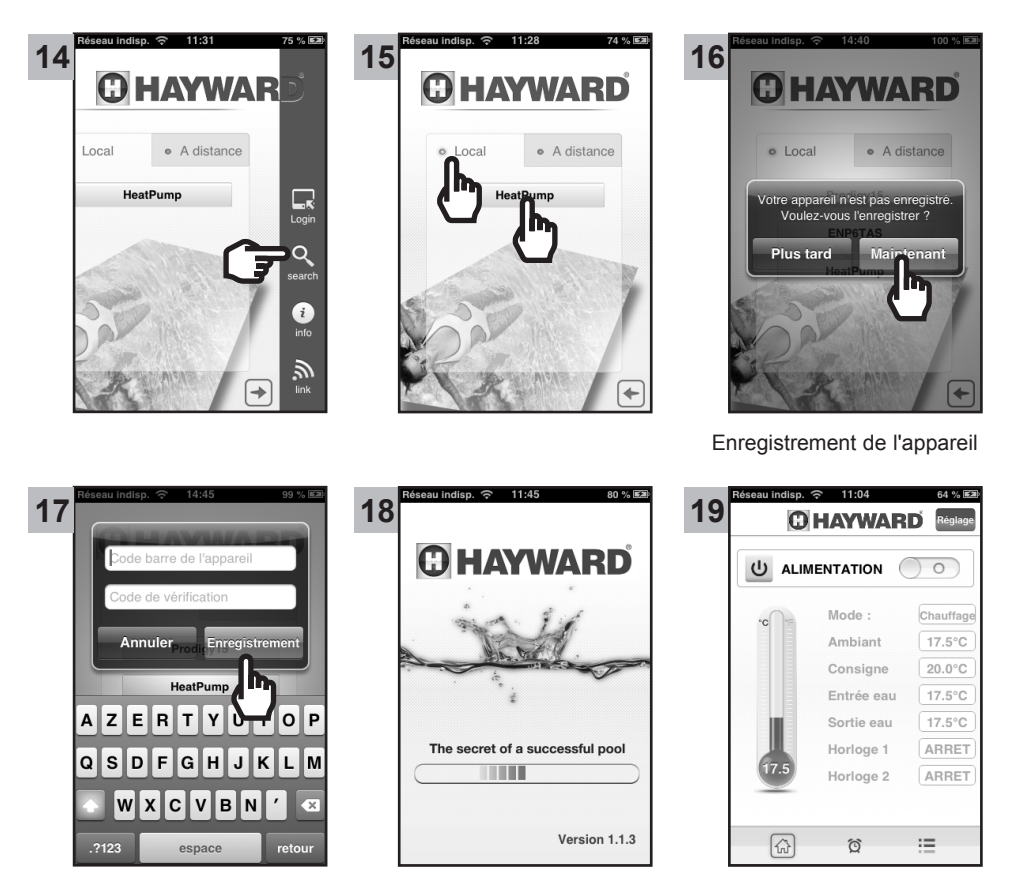

A partir de l'étape 19 vous pouvez utiliser votre application Smart Temp librement. Votre pompe à chaleur peut désormais être pilotée soit en mode **Local** en passant par votre réseau WiFi domestique, soit en mode **A distance** en utilisant tout appareil mobile équipé de l'application Smart Temp et disposant d'une connexion Internet.

#### 5.2 Appairage à partir d'un ordinateur

- Activer la fonction Simple-WiFi du module SMART TEMP (cf § 4.1)
- Assurez-vous que la détection WiFi de votre ordinateur capte le signale Simple-WiFi émis par le module Smart Temp
- Activer le WiFi de votre ordinateur
- Ouvrir le navigateur et accédez à l'adresse http://192.168.2.1

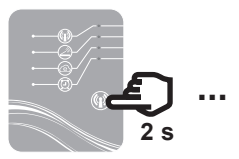

N'UTILISEZ QUE DES PIÈCES DÉTACHÉES D'ORIGINE HAYWARD

- · La fenêtre suivante apparaît
  - Saisir le nom d'utilisateur : admin
  - Saisir le mot de passe : 123456

· Sélectionner l'onglet Wireless Settings

- Valider

 Sécurité de Windows
 23

 Le serveur 192.168.2.1 à l'adresse SimpleWiFi requiert un nom d'utilisateur et un mot de passe.
 Avertissement : ce serveur requiert que votre nom d'utilisateur et votre mot de passe soinet movés de façon non sécurisée (authentification de base sans connexion sécurisée).

 Nom d'utilisateur

 Mot de passe

 Mémoriser ces informations

 OK

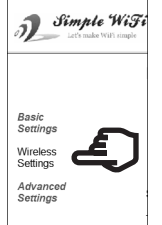

• La fenêtre suivante apparaît

| J. Simple Wifi<br>Lat's make Will comple  | Simple-WiFi Module                                                                                                    |                                                                                                    |                                                                                        |
|-------------------------------------------|----------------------------------------------------------------------------------------------------|----------------------------------------------------------------------------------------------------|----------------------------------------------------------------------------------------|
| Basic<br>Settings<br>Wireless<br>Settings | Name:<br>Firmware Revision:<br>IP Address:<br>MAC Address:                                                                 | Simple-WiFi Module<br>F1.01<br>192.168.2.1<br>00-1e-a4-00-4b-be                                             |                                                                                        |
| Advanced<br>Settings                      | Settings:<br>The current settings for Wireless Setings may be ch                                                           | anged using the form below. To make the new settings apply                                                  | y each time the module is reset. Check the values before pressing the "Submit" button. |
|                                           | Spid.<br>Channel<br>NetWork Mode<br>Wireless Mode<br>Rate<br>Encryption<br>Key format<br>Encryption Key<br>AP BSSID Filter | Current<br>Simple-WF1<br>1<br>Infra(AP)<br>big<br>Auto<br>Dicable<br>NA<br>NA<br>NA<br>00-00-00-00-00-00-00 | Updated  Auto  InfradSTA)  b/g  Auto  VPARPSK/WPA2PSK(AUTO)  ASCII                     |
|                                           | Wileless Roam.                                                                                                    | Cusadie                                                                                                    | Submit.                                                                                |

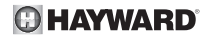

- · Saisir le nom de votre réseau/routeur domestique
- · Saisir la clé de sécurité WiFi de votre réseau/routeur domestique
- Cliquer sur Submit

|                  | Current        | Updated 🗾                            |
|------------------|----------------|--------------------------------------|
| Ssid:            | Simple-WiFi    | « nom du réseau/routeur domestique » |
| Channel:         | 1              | Auto 🔻                               |
| NetWork Mode:    | Infra(AP)      | Infra(STA) 🔻                         |
| Wireless Mode:   | b/g            | b/g ◄                                |
| Rate:            | Auto           | Auto 💌                               |
| Encryption:      | Disable        | WPA1PSK/WPA2PSK(AUTO)                |
| Key Format:      | N/A            | ASCII 👻                              |
| Key Index:       | N/A            |                                      |
| Encryption Key:  | N/A            | « clé de sécurité WiFi »             |
| AP BSSID Filter: | 00-00-00-00-00 | 00000000000 (0 indicate Auto)        |
| Wireless Roam:   | Disable        | Disable 🔹                            |
|                  |                | Submit                               |

- · Fermer la page Internet.
- Couper l'alimentation de la pompe à chaleur au tableau électrique.
- Attendre 10 s puis remettre sous tension.
- Appuyer sur le bouton de sélection de la fonction WiFi.

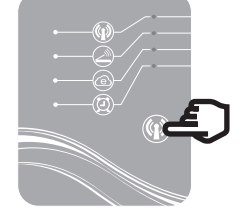

Les LEDs 2 puis 3 s'allument en vert. La pompe à chaleur est connectée au routeur domestique et a accès à Internet. Elle peut être pilotée à distance via n'importe quel ordinateur ou appareil mobile ayant accès à Internet.

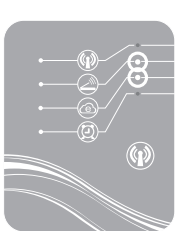

### 6. UTILISATION EN MODE À DISTANCE

6.1 En utilisant un appareil mobile et l'application Smart Temp

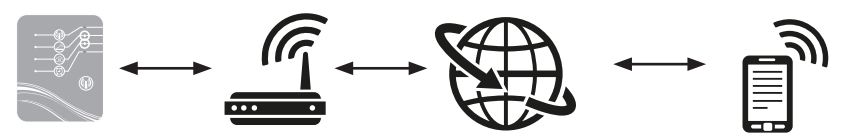

- Pour utiliser le mode A distance via un appareil mobile, veuillez d'abord configurer le module WiFi SmartTemp selon la procédure décrite au § 5.1.
- Assurez-vous de disposer d'un accès et d'une connexion Internet.

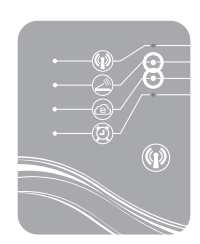

🕀 HAYWARD

distance

+

Local

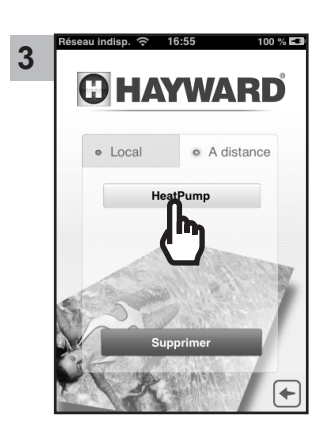

• Procédez ensuite aux étapes ci-dessous :

2

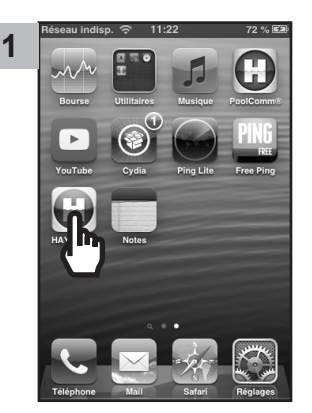

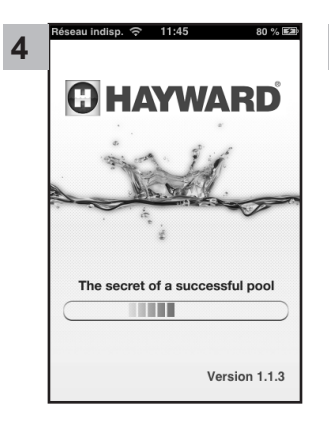

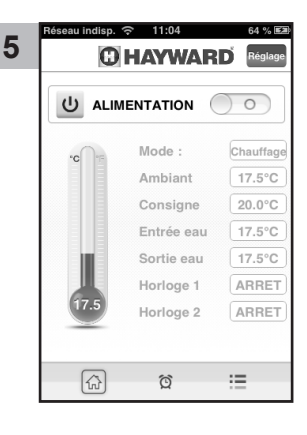

N'UTILISEZ QUE DES PIÈCES DÉTACHÉES D'ORIGINE HAYWARD

Module WIFI SmartTemp

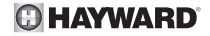

#### 6.2 En vous connectant sur le site Hayward.fr

Connectez vous au site www.hayward.fr rubrique Espace services

N'UTILISEZ QUE DES PIÈCES DÉTACHÉES D'ORIGINE HAYWARD

### 7. FAQ

| Problèmes                                              | Causes                                  | Solutions                                                                                                    |
|--------------------------------------------------------|-----------------------------------------|----------------------------------------------------------------------------------------------------|
| Je ne détecte pas le réseau<br>WiFi sur mon Smartphone | Module SMART TEMP<br>à l'arrêt          | Appuyer 2 s sur le bouton Marche/Arrêt<br>du module (§ 4.1)                                                                         |
|                                                        | LED 1 eteinte                           | Vérifier les connexions pour<br>l'alimentation 12 V du module (§ 3.2)                                                               |
|                                                        | Réseau Simple-WiFi<br>indétectable      | Activer le WiFi sur votre Smartphone                                                                                                |
|                                                        | Signal hors de portée                   | Rapprochez vous du module                                                                                                    |
| Je n'arrive pas à appairer le                          | Échec de connexion                      | Réessayer la connexion plusieurs fois                                                                                               |
| module SMART TEMP avec<br>mon routeur domestique       | Nom du réseau<br>domestique Erroné      | Munissez vous du nom exact du<br>réseau et saisissez-le (étape 9 du § 5)<br>en respectant bien les majuscules et<br>minuscules      |
|                                                        | Saisie de la clé de<br>sécurité erronée | Ressaisir la clé de sécurité de votre<br>routeur domestique étape 11 du § 5.1<br>en respectant bien les majuscules et<br>minuscules |
|                                                        | Signal Simple-WiFi hors<br>de portée    | Rester à portée du signal Simple-WiFi<br>jusqu'à la fin de l'étape 13 du § 5.1                                                      |
|                                                        | Filtrage par adresse<br>MAC             | Saisir l'adresse MAC du module<br>SMART TEMP (§ 2) au niveau de votre<br>routeur domestique et recommencer<br>l'appairage § 5.1     |
|                                                        | Réseau WiFi<br>domestique hors de       | Utiliser un CPL WiFi ou un répétiteur<br>WiFi (non fourni)                                                                          |
|                                                        | SMART TEMP                              | Utiliser un câble d'extension (non fourni). Consulter votre revendeur                                                               |

### 8. LIEN VERS LES INFORMATIONS DE L'APPLICATION SMART TEMP

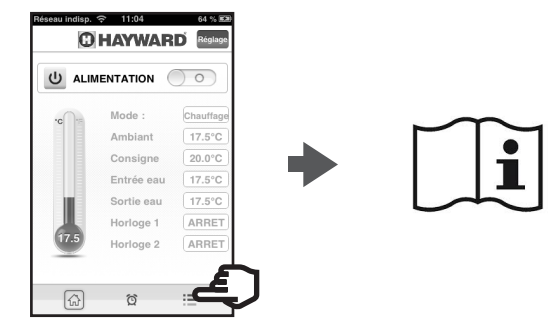

N'UTILISEZ QUE DES PIÈCES DÉTACHÉES D'ORIGINE HAYWARD

Module WIFI SmartTemp

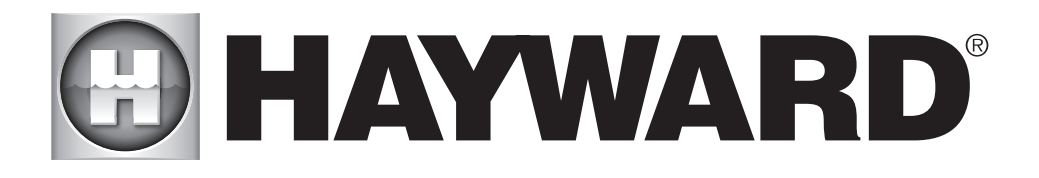

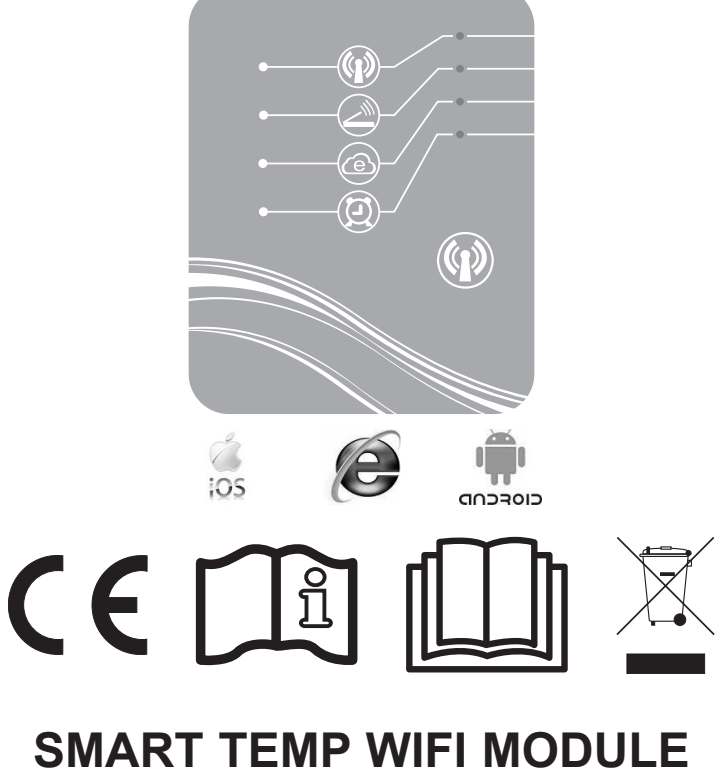

## SMART TEMP WIFI MODULE INSTRUCTIONS FOR USE AND INSTALLATION

KEEP THIS MANUAL FOR FUTURE REFERENCE

## CONTENTS

| 1.             | Contents of the accessory pack                                                         | 3      |
|----------------|----------------------------------------------------------------------------------------|--------|
| 2.             | Description of the SMART TEMP                                                          | 4      |
| 3.             | Installation                                                                           | 5      |
|                | <ul><li>3.1. Opening the heat pump</li><li>3.2. Connections</li></ul>                  | 5<br>6 |
| 4.             | Simple-WiFi configuration                                                              | 7      |
|                | <ul><li>4.1. Connection in Simple-WiFi mode</li><li>4.2. Local configuration</li></ul> | 7<br>7 |
| -              |                                                                                        | -      |
| 5.             | LINKING THE WIFI MODULE TO THE NOME NETWORK/POUTER                                     | 9      |
| 5.             | 5.1. Linking from your mobile device         5.2. Linking from a computer              |        |
| 5.<br>6.       | 5.1. Linking from your mobile device                                                   | 9<br>  |
| 5.<br>6.       | 5.1. Linking from your mobile device                                                   |        |
| 5.<br>6.<br>7. | 5.1. Linking from your mobile device                                                   |        |

Thank you for purchasing SMART TEMP, a WiFi module for controlling your Hayward ENERGYLINE PRO heat pump remotely.

The SMART TEMP module will allow you to manage your heat pump using your mobile device, either locally thanks to the Simple-WiFi network transmitted by the module, or remotely using an Internet connection.

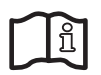

This manual contains all the information you need for installing and configuring your equipment. Read this manual carefully before installing and configuring your SMART TEMP WiFi module.

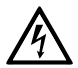

#### WARNING: Electrical Hazard. Failure to follow instructions can result in serious injury or death. FOR USE WITH SWIMMING POOLS

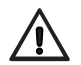

WARNING – Disconnect this product from the main power supply completely before servicing the swimming pool equipment.

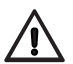

WARNING – Read and follow all instructions in this owner's manual and on the equipment. Failure to follow instructions can cause serious injury or death. This document should be given to the owner of the swimming pool and must be kept by the owner in a safe place.

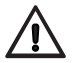

WARNING – All electrical connections must be done by a qualified electrician according to local electrical standard.

| F   | NF C 15-100                                  |   | GB  | BS7671:1992                              |
|-----|----------------------------------------------|---|-----|------------------------------------------|
| D   | DIN VDE 0100-702                             |   | EW  | EVHS-HD 384-7-702                        |
| А   | ÖVE 8001-4-702                               |   | Н   | MSZ 2364-702:1994 / MSZ 10-533<br>1/1990 |
| Е   | UNE 20460-7-702 1993, REBT ITC-BT-31<br>2002 |   | М   | MSA HD 384-7-702.S2                      |
| IRL | IS HD 384-7-702                              |   | PL  | PN-IEC 60364-7-702:1999                  |
| I   | CEI 64-8/7                                   |   | CZ  | CSN 33 2000 7-702                        |
| LUX | 384-7.702 S2                                 |   | SK  | STN 33 2000-7-702                        |
| NL  | NEN 1010-7-702                               | 9 | SLO | SIST HD 384-7-702.S2                     |
| Р   | RSIUEE                                       | Ι | TR  | TS IEC 60364-7-702                       |

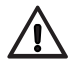

WARNING – Children should be supervised to ensure that they do not play with the appliance.

 $\triangle$ 

WARNING – Make sure that the power supply voltage required by the product corresponds to that of the distribution network and that the power supply cables matches the power and current of the product.

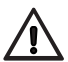

WARNING – This appliance can be used by children aged from 8 years and above and persons with reduced physical, sensory or mental capabilities or lack of experience and knowledge if they have been supervised/instructed and understand the hazards involved. Children shall not play with the appliance. Cleaning and user maintenance shall not be done by children unless they are older than 8 and supervised. Keep the appliance and cable out of reach of children under 8 years.

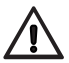

WARNING – HAYWARD only warranties the quality, performance and safety of its products when assembled with genuine Hayward manufactured parts. Use of nongenuine Hayward manufactured parts will void all warranty.

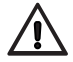

WARNING – If the supply cord is damaged it must be replaced by the manufacturer, service agent, or similarly qualified persons in order to avoid a hazard.

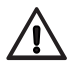

WARNING – Do not operate the product if the power cord is damaged. This can cause an electric shock. A damaged power cord must be replaced by a service agent or a similarly qualified person immediately in order to avoid a hazard.

### 1. CONTENTS OF THE ACCESSORY PACK

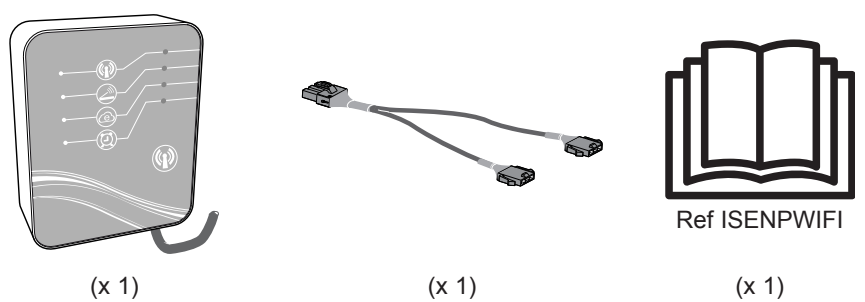

USE ONLY HAYWARD GENUINE REPLACEMENT PARTS

#### 2. DESCRIPTION OF THE SMART TEMP

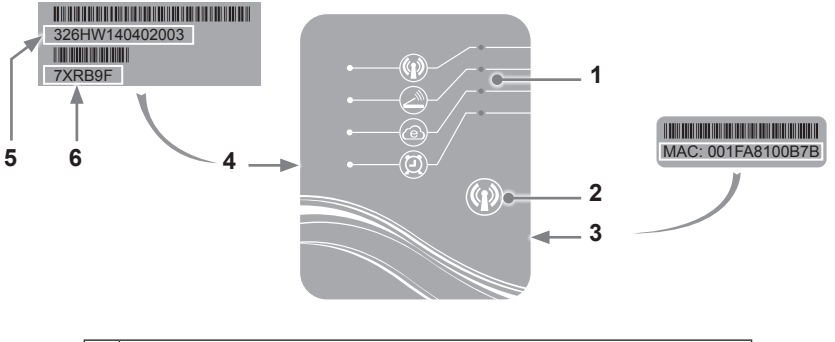

| 1 | LED lights (on = green)         |
|---|---------------------------------|
| 2 | WiFi function selection button  |
| 3 | MAC label                       |
| 4 | SMART TEMP identification label |
| 5 | Serial number                   |
| 6 | Password                        |

#### Status of the LED lights

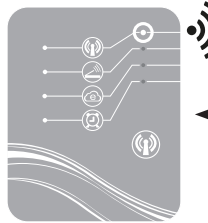

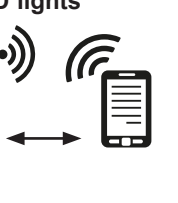

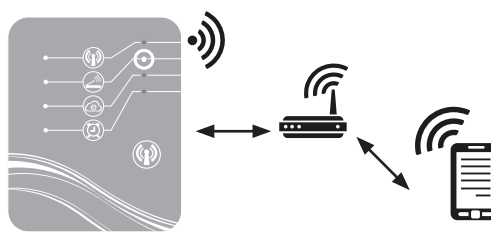

Simple-WiFi mode activated

Connected to the home router

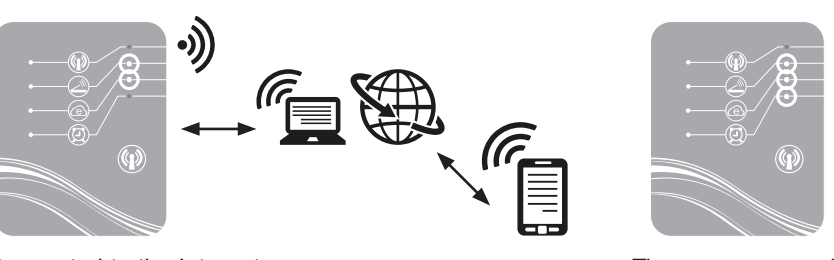

Connected to the Internet

Timer programmed

Note: LED 3 flashes when a data exchange is taking place

### C HAYWARD

#### 3. INSTALLATION

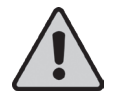

Before installing the SMART TEMP WiFi module, make sure that the general electrical power supply to the heat pump is off, then follow the steps below.

#### 3.1 Opening the heat pump

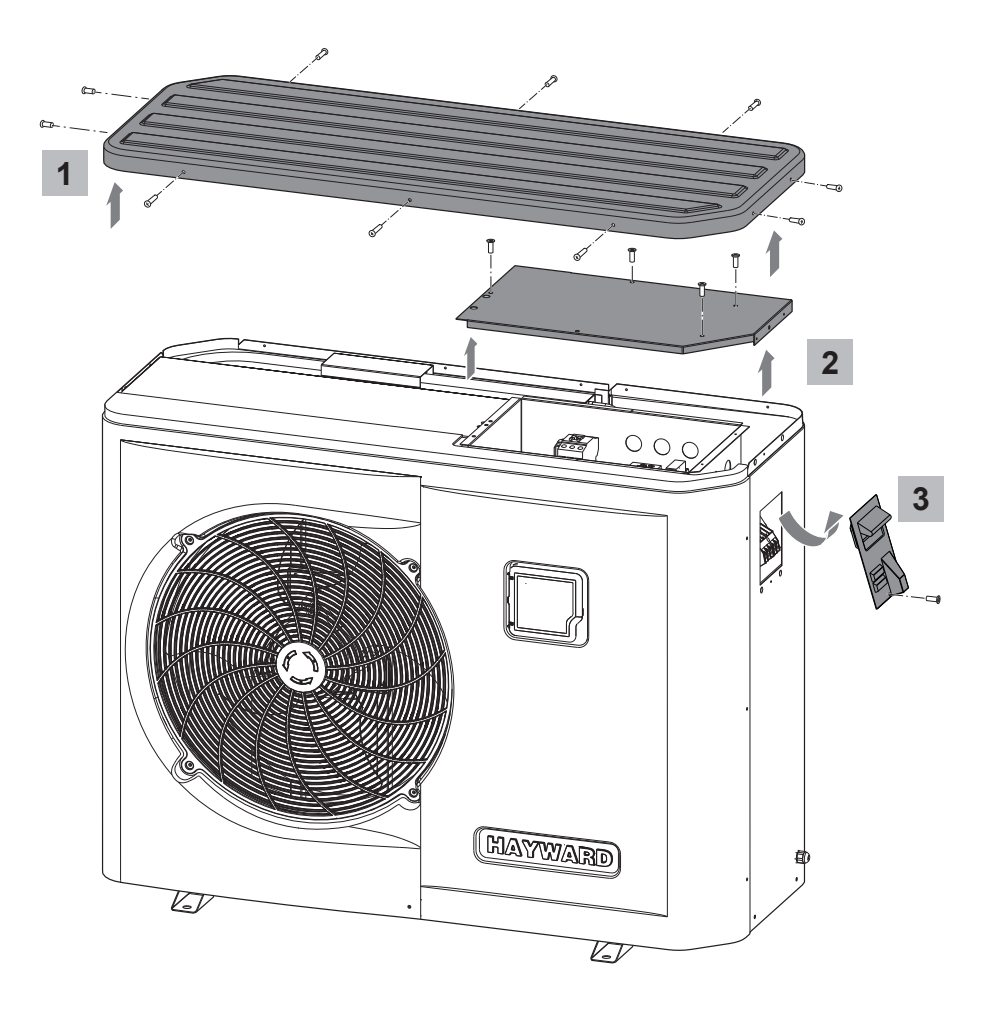

3.2 Connections

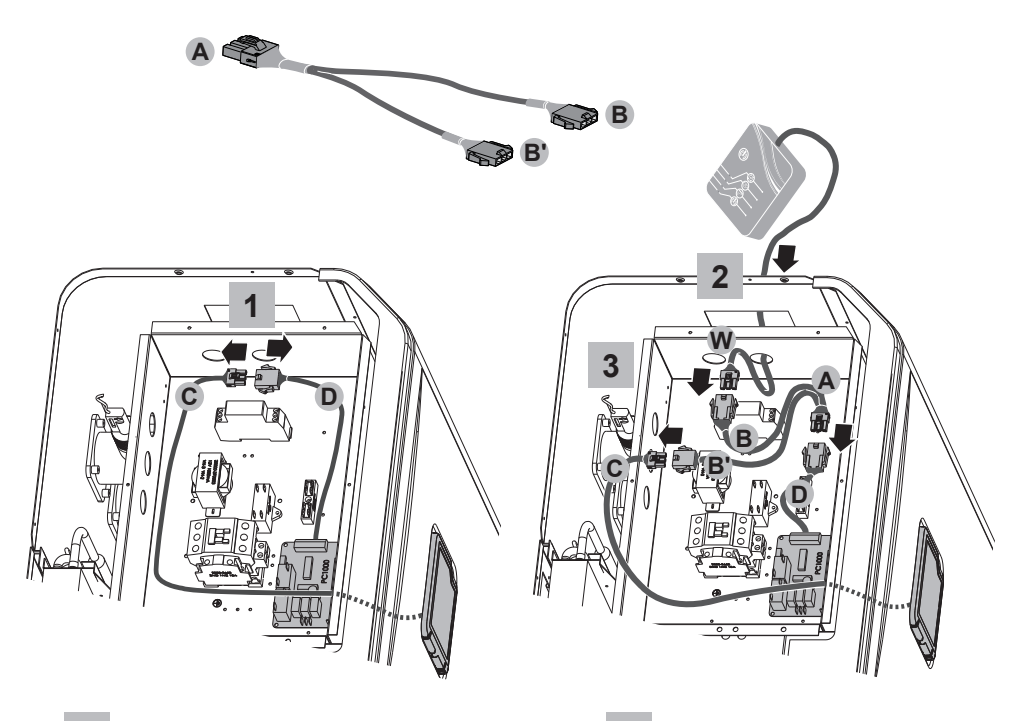

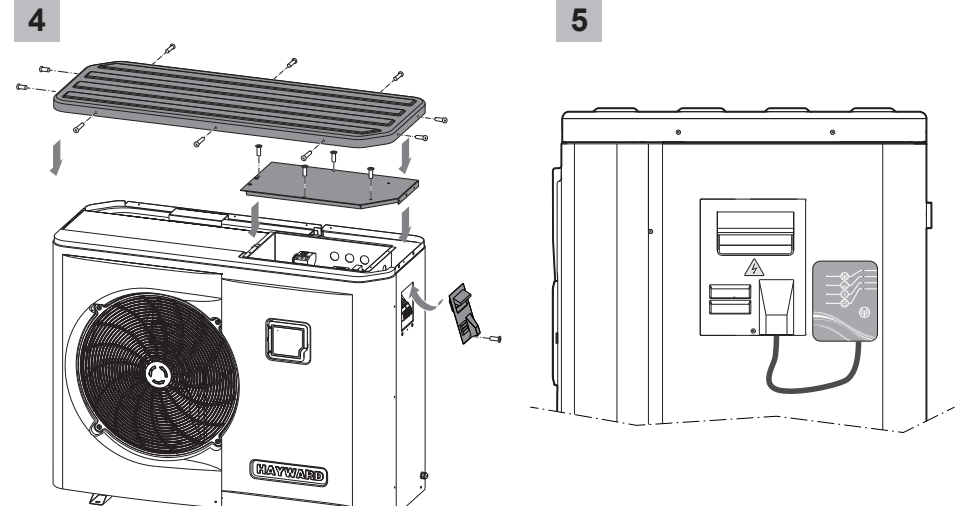

W

### C HAYWARD

#### 4. SIMPLE-WIFI CONFIGURATION

With Simple-WiFi mode you can connect to the heat pump locally, i.e. by using the WiFi signal transmitted by the SMART TEMP module. This mode is only available if your mobile device is within the range of the module's Simple-WiFi network. Using the Smart Temp application on your telephone you can therefore connect to the heat pump and access the user interface.

**Note:** This manual is not intended to explain the operation of the Smart Temp application, for that we recommend that you read the instructions for use included in the application.

#### 4.1 Connection in Simple-WiFi mode

• Ensure that the power to the heat pump is on, then follow the steps below

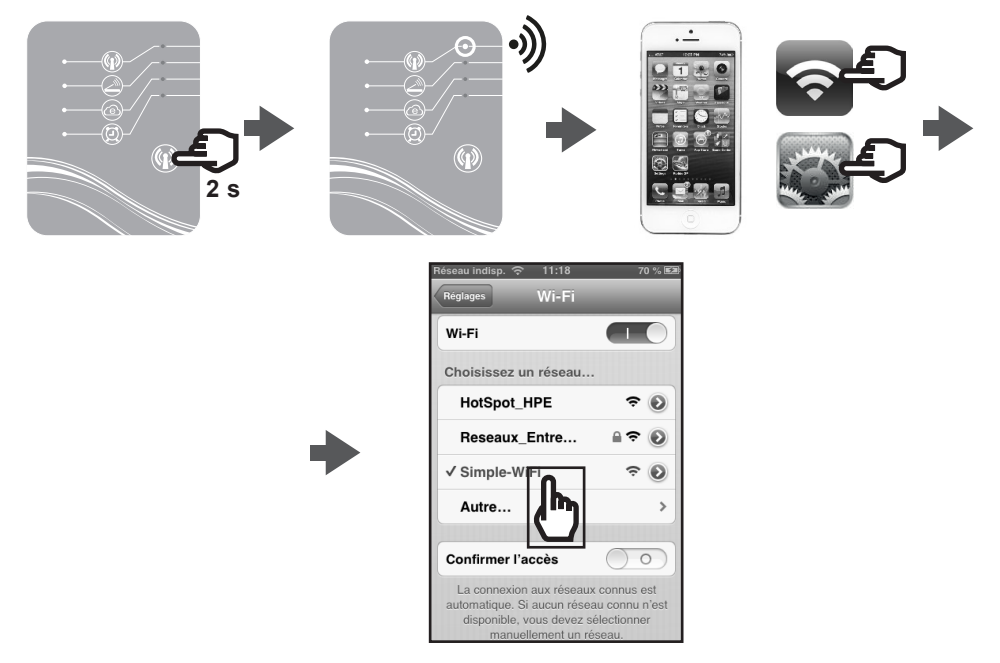

#### 4.2 Local configuration

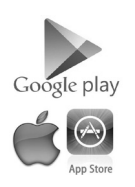

• Before starting the configuration, download the Smart Temp application.

· Check that you are connected in Simple-WiFi mode (LED 1 light is green).

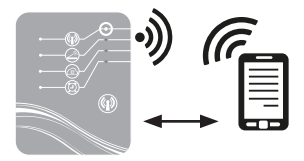

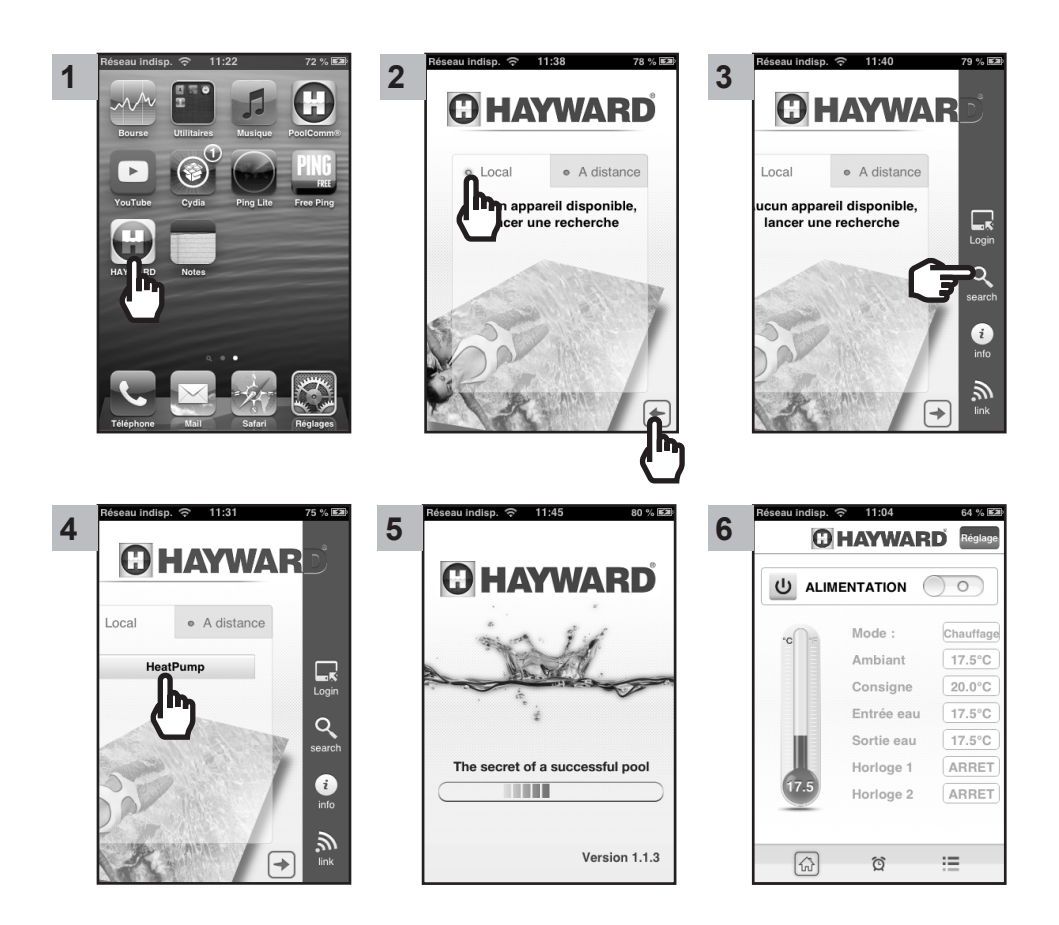

#### C HAYWARD

#### 5. LINKING THE WIFI MODULE TO THE HOME NETWORK/ROUTER

#### 5.1 Linking from your mobile device

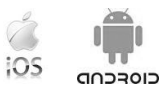

Note: Before you start, make sure that you have completed all the steps in section 4.1.

- · Gather the following information:
  - WiFi security key for the home router
  - name of your home network/router
  - serial number and password for you SmartTemp WiFi module (section 2, numbers 5 and 6)
  - MAC address for the WiFi module (section 2, number 3)
- · Follow the steps below.

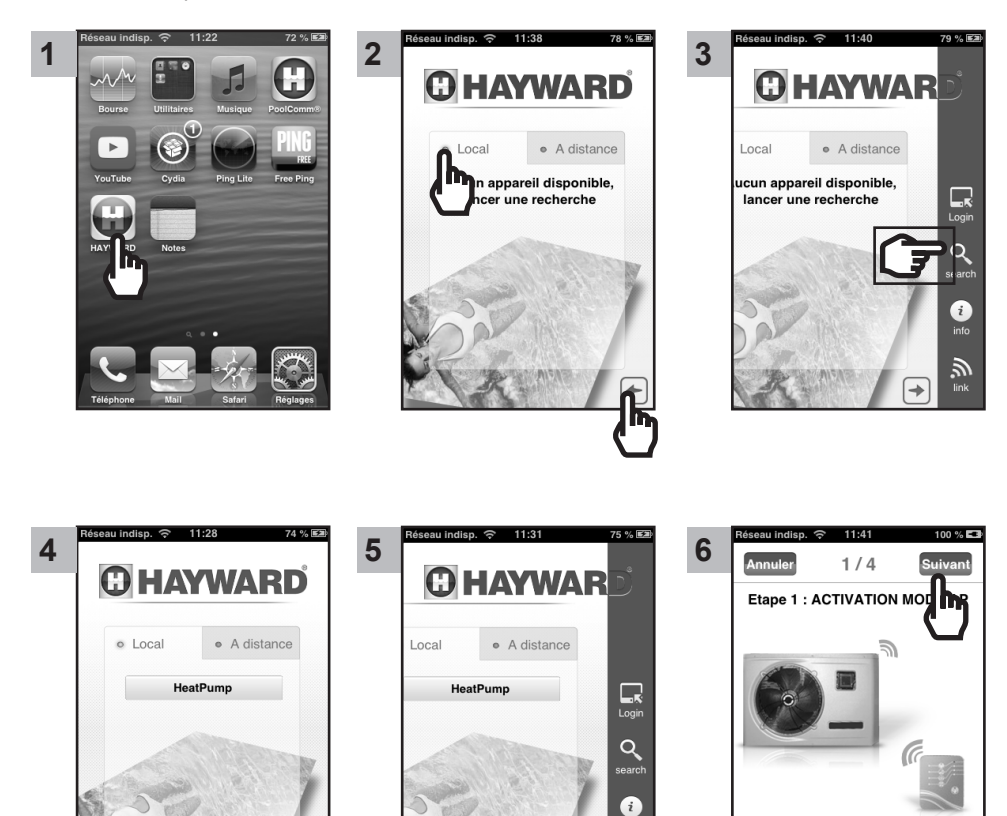

USE ONLY HAYWARD GENUINE REPLACEMENT PARTS

الله الله الم

• • • •

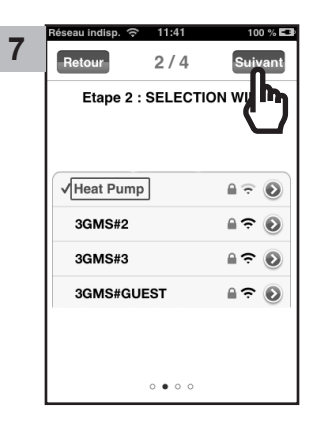

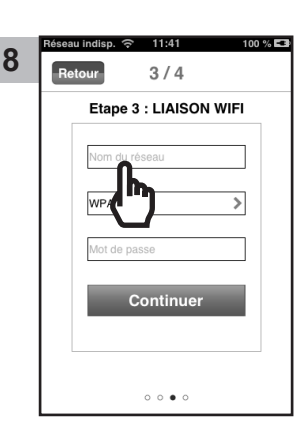

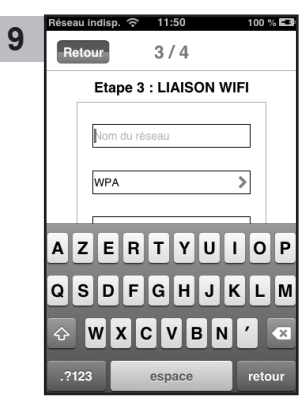

Enter the name of the WiFi
network

seau indisp. 奈 11:41 100 % 💶

3/4

Etape 3 : LIAISON WIFI

Continuer

h

0000

>

Confirm

Potour

WPA

12

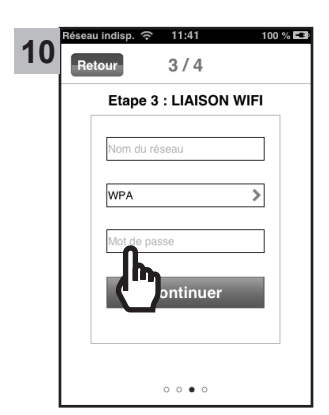

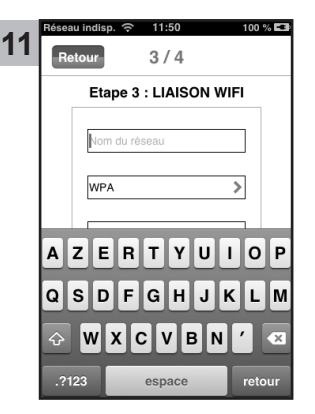

- · Enter the WiFi password
- Confirm

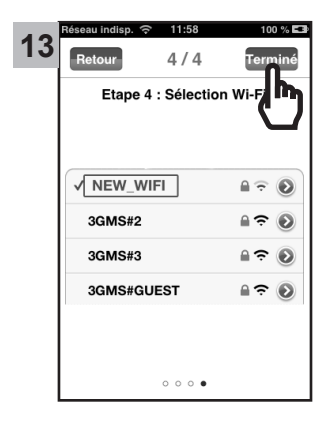

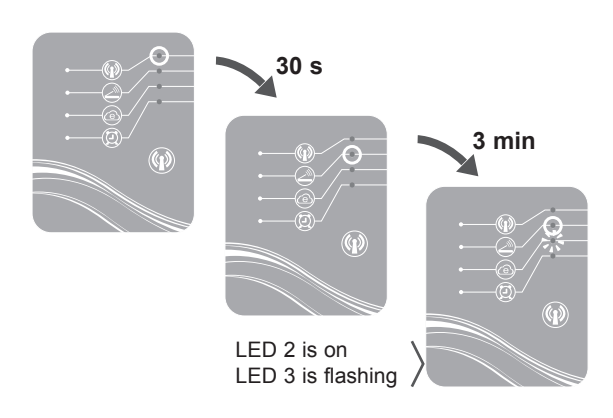

USE ONLY HAYWARD GENUINE REPLACEMENT PARTS

WIFI SmartTemp module

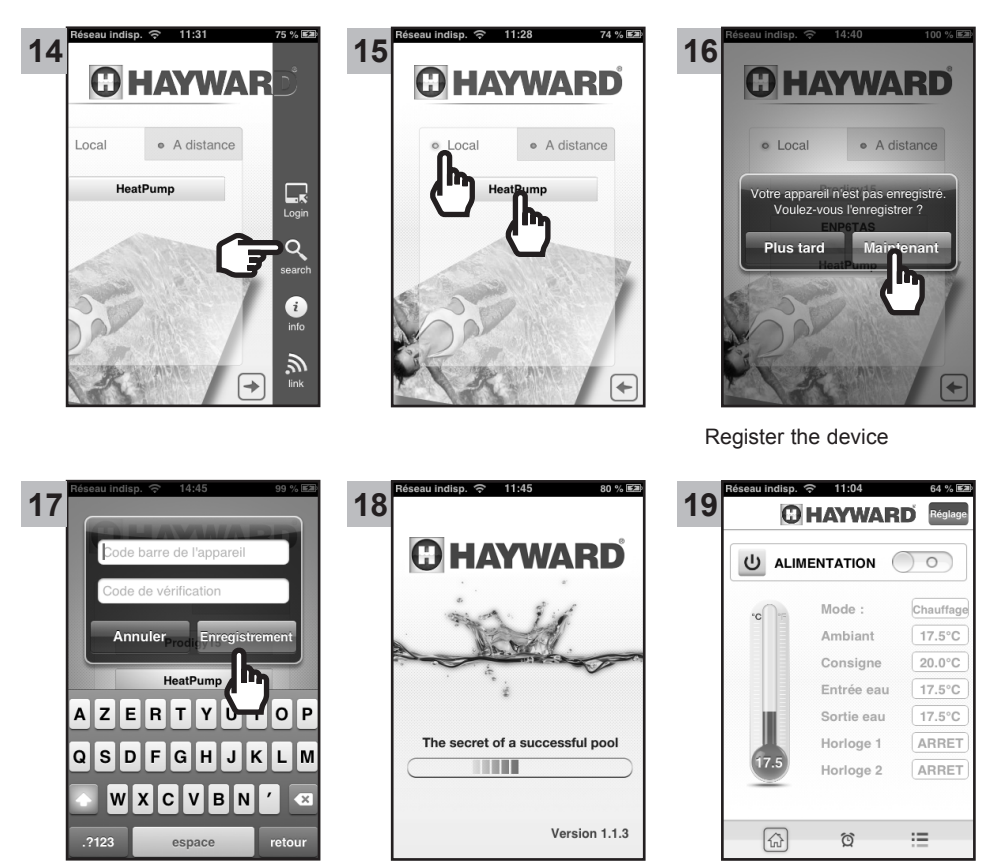

From step 19 your Smart Temp application is ready to use. Your heat pump can now be managed either in **Local** mode using your home WiFi network, or in **Remote** mode using any mobile device equipped with the Smart Temp application and an Internet connection.

#### 5.2 Linking from a computer

- Activate the Simple-WiFi function in the SMART TEMP module (see section 4.1)
- Make sure that your computer's WiFi detection function finds the Simple-WiFi signal emitted by the Smart Temp module
- · Activate the WiFi on your computer
- Open the browser and go to
   http://192.168.2.1

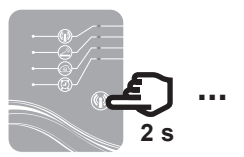

USE ONLY HAYWARD GENUINE REPLACEMENT PARTS

### 🕑 HAYWARD

- · The following window appears
  - Enter the username: admin
  - Enter the password: 123456
  - Confirm

Sécurité de Windows

Escurité de Windows

Le serveur 192.168.2.1 à l'adresse SimpleWiFi requiert un nom d'utilisateur
et un mot de passe soient envoyés de façon non sécurisée (authentification de
base sans connexion sécurisée).

Nom d'utilisateur

Nom d'utilisateur

Met de passe

Memoriser ces informations

OK Annuler

Simple WiEFE

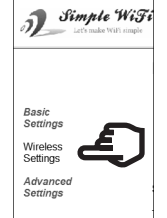

• The following window appears

· Select the Wireless Settings tab

| J_Simple WiFi<br>Late make Will simple    | Simple-WiFi Module                                                                                                    |                                                                                                    |                                                                                              |
|-------------------------------------------|----------------------------------------------------------------------------------------------------|----------------------------------------------------------------------------------------------------|----------------------------------------------------------------------------------------------|
| Basic<br>Settings<br>Wireless<br>Settings | Name:<br>Firmware Revision.<br>IP Address:<br>MAC Address:                                                                          | Simple-WiFi Module<br>F1.01<br>192.168.2.1<br>00-1e-a4-00-4b-be                                               |                                                                                              |
| Advanced<br>Settings                      | Settings:<br>The current settings for Wireless Setings may be ch                                                                    | anged using the form below. To make the new settings apply                                                    | r each time the module is reset. Check the values before pressing the "Submit" button.       |
|                                           | Suid<br>Channel<br>Nettivori Mode<br>Rate<br>Encryston<br>Key Format<br>Key Index<br>Encryston Key<br>AP 8930 Filter<br>Weites Roam | Current<br>Simple-WFF<br>1<br>Infra(AP)<br>big<br>Auto<br>Disable<br>NA<br>NA<br>00-00-00-00-00-00<br>Disable | Usdated<br>Auto •<br>MeterSTA) •<br>big •<br>Auto •<br>WPA1PSKWPA2PSKWAJTO) •<br>ASCI •<br>1 |

- · Enter the name of your home network/router
- · Enter the WiFi security key for your home network/router
- Click Submit

|                  | Current        | Updated                       |
|------------------|----------------|-------------------------------|
| Ssid:            | Simple-WiFi    | "name of home network/router" |
| Channel:         | 1              | Auto 🔻                        |
| NetWork Mode:    | Infra(AP)      | Infra(STA)                    |
| Wireless Mode:   | b/g            | b/g ▼                         |
| Rate:            | Auto           | Auto 🔻                        |
| Encryption:      | Disable        | WPA1PSK/WPA2PSK(AUTO)         |
| Key Format:      | N/A            | ASCII 🔻                       |
| Key Index:       | N/A            | 1 -                           |
| Encryption Key:  | N/A            | "WiFi security key"           |
| AP BSSID Filter: | 00-00-00-00-00 | 00000000000 (0 indicate Auto) |
| Wireless Roam:   | Disable        | Disable 🔻                     |
|                  |                | Submit 🦲                      |

- · Close the web page.
- Cut the power supply to the heat pump at the electrical panel.
- Wait 10 seconds then turn the power on again.
- Press the WiFi function selection button.

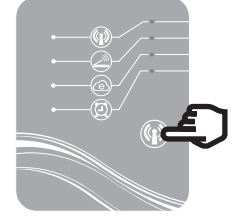

LED 2 and then 3 will turn green. The heat pump is connected to the home router and has Internet access. It can be managed remotely via any computer or mobile device with Internet access.

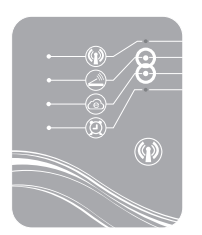

### 6. USE IN REMOTE MODE

6.1 Using a mobile device and the Smart Temp application

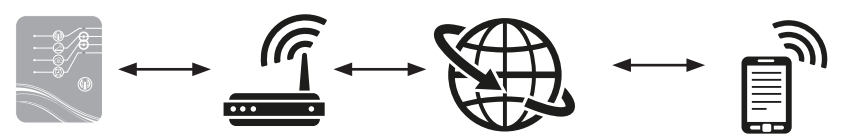

- To use the **Remote** mode via a mobile device, first configure the SmartTemp WiFi module as described in section 5.1.
- Make sure you have access to an Internet connection.

2

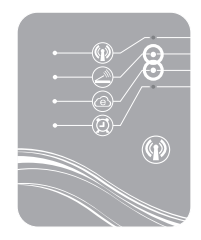

C) HAYWARD

Heat

distance

+

Local

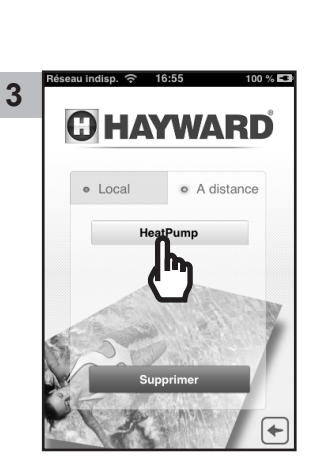

· Next, follow the steps below:

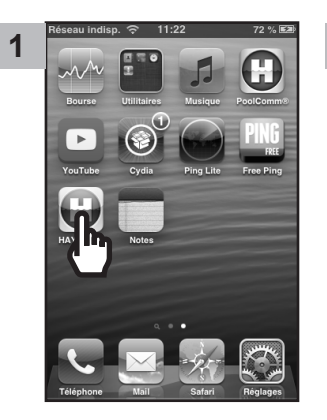

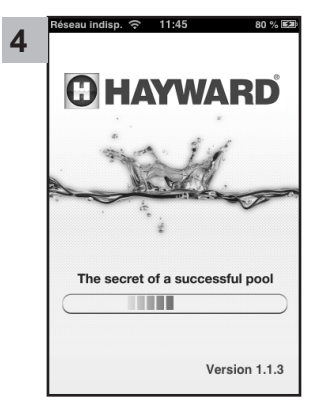

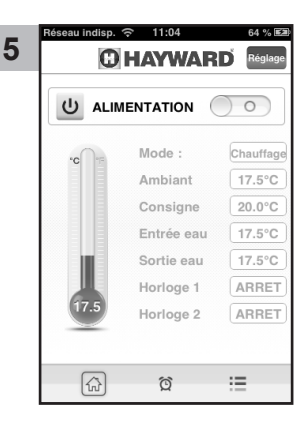

USE ONLY HAYWARD GENUINE REPLACEMENT PARTS

#### 6.2 By logging on to Hayward.fr

Log on to www.hayward.fr Services tab

USE ONLY HAYWARD GENUINE REPLACEMENT PARTS

### 7. FAQ

| Problems                                                          | Causes                                                        | Solutions                                                                                                    |
|-------------------------------------------------------------------|---------------------------------------------------------------|----------------------------------------------------------------------------------------------------|
| I cannot find the WiFi<br>network on my Smartphone                | SMART TEMP module<br>is off<br>LED 1 is off                   | Press the module's Start/Stop button for 2 seconds (section 4.1)                                                                                |
|                                                                   |                                                               | Check the module's 12 V power supply (section 3.2)                                                                                              |
|                                                                   | Simple-WiFi network<br>cannot be found                        | Activate WiFi on your Smartphone                                                                                                    |
|                                                                   | Signal out of range                                           | Move close to the module                                                                                                    |
| I am unable to link the<br>SMART TEMP module to my<br>home router | Connection failure                                            | Retry the connection several more times                                                                                                    |
|                                                                   | Wrong domestic network name                                   | Make sure you have the exact name<br>of the network and enter it (step 9 of<br>section 5) paying attention to capital<br>and lower-case letters |
|                                                                   | Error in entering the security key                            | Re-enter the security key for your home<br>router step 11 of section 5.1 paying<br>attention to capital and lower-case<br>letters               |
|                                                                   | Simple-WiFi signal out of range                               | Stay within range of the Simple-WiFi<br>signal until the end of step 13 in section<br>5.1                                                       |
|                                                                   | Filtering by MAC<br>address                                   | Enter the MAC address for the SMART<br>TEMP module (section 2) in your home<br>router and try linking again, section 5.1                        |
|                                                                   | Home WiFi network out<br>of range of the SMART<br>TEMP module | Use a WiFi PLC or a WiFi repeater (not included)                                                                                                |
|                                                                   |                                                               | Use an extension cord (not included).<br>Contact your dealer                                                                                    |

### 8. LINK TO INFORMATION ABOUT THE SMART TEMP APPLICATION

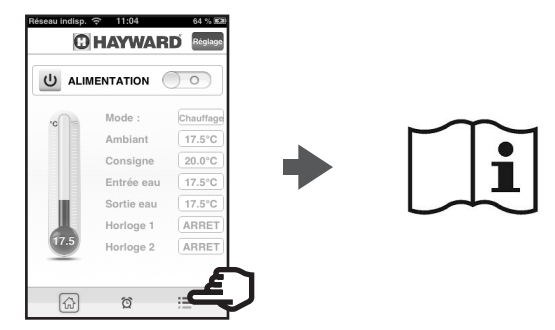

USE ONLY HAYWARD GENUINE REPLACEMENT PARTS

WIFI SmartTemp module